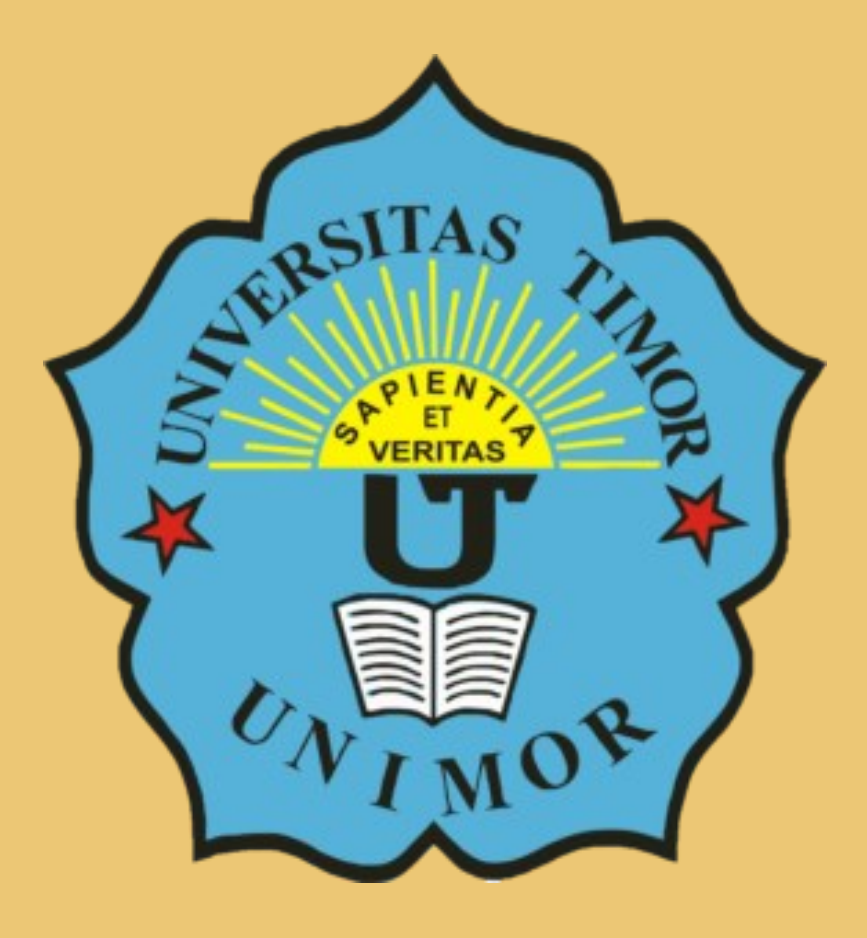

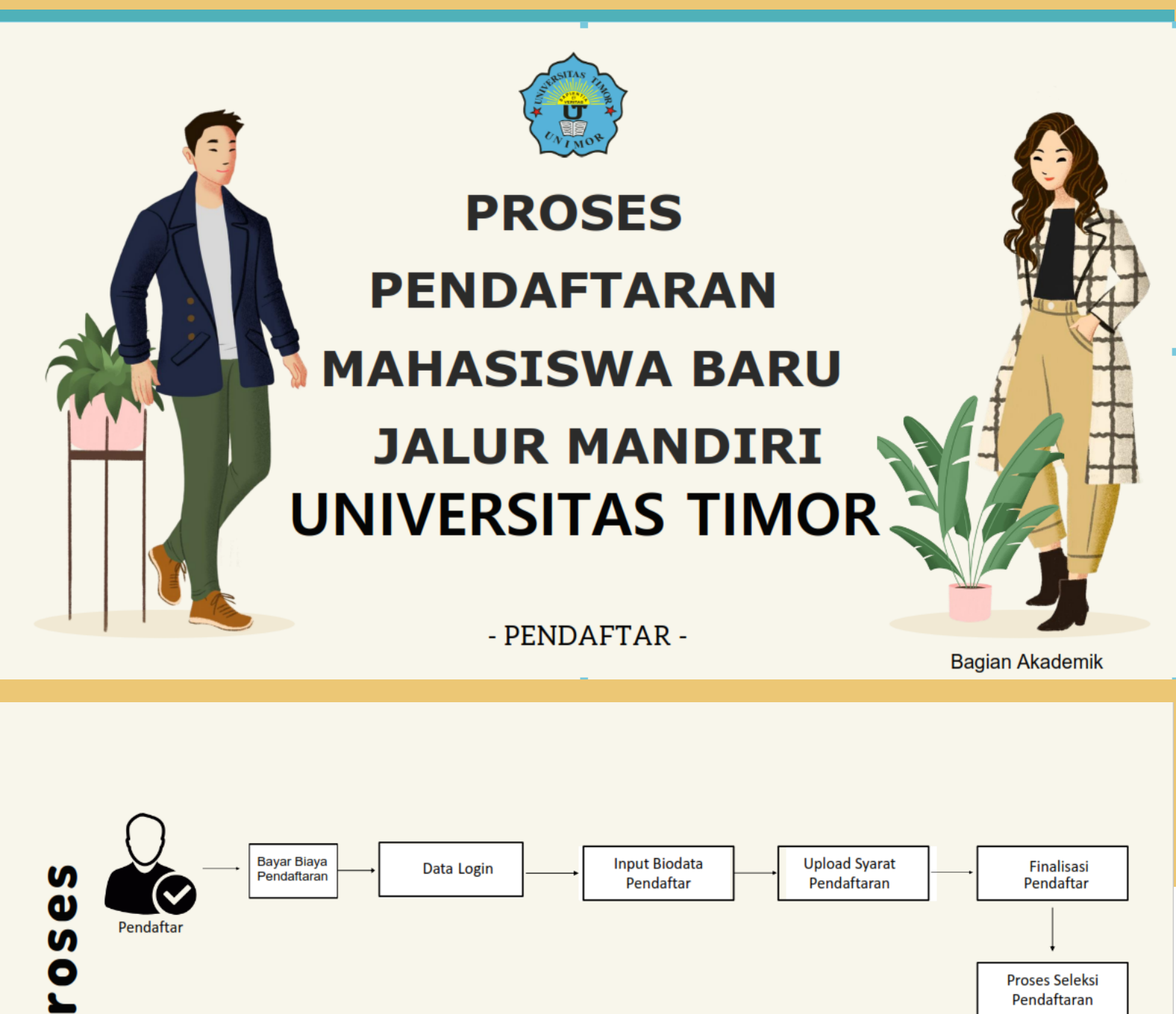

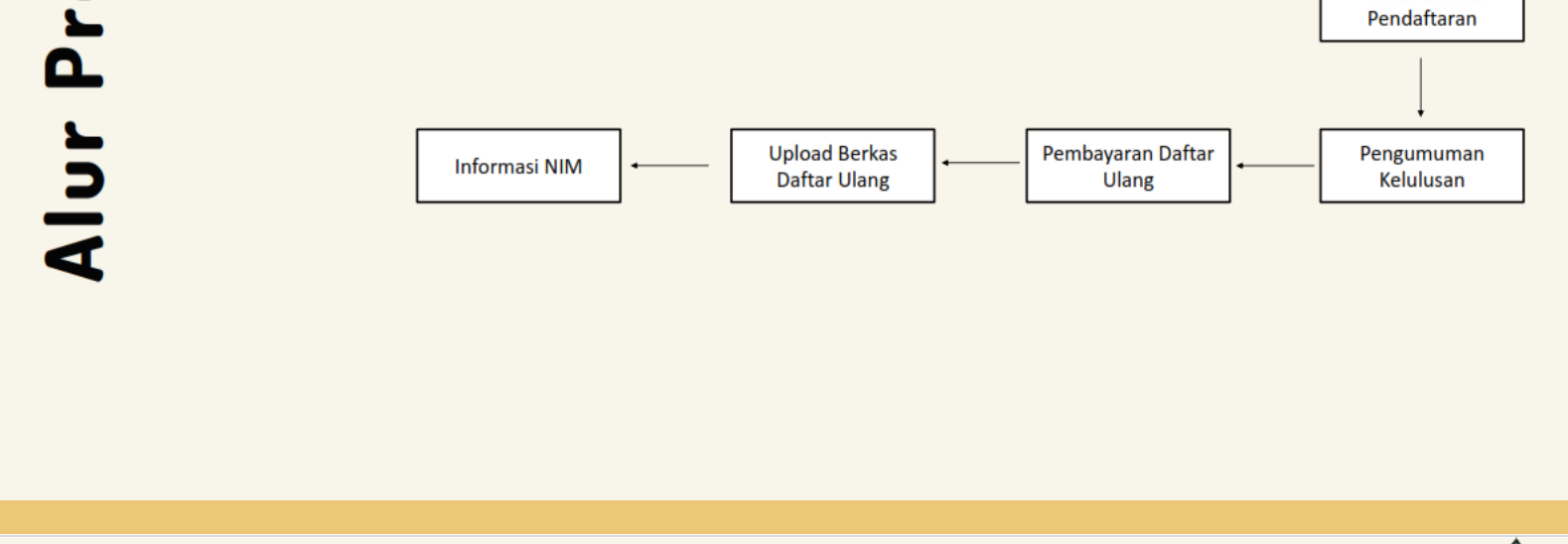

#### Bagaimana Cara Pendaftaran Mahasiswa Baru?

Silahkan akses link pendaftaran: https://pmb.unimor.ac.id/jalur-seleksi/, kemudian pilih jalur pendaftaran:

- Bagi Warga Negara Indonesia (WNI): Pilih Daftar Sekarang pada menu PENDAFTARAN MAHASISWA BARU JALUR MANDIRI 2025 - Seleksi Mandiri Gelombang 3
- 2. <mark>Bagi Warga Negara Asing (WNA)</mark>: Pilih Daftar Sekarang pada menu PENDAFTARAN MAHASISWA BARU KHUSUS WARGA NEGARA ASING 2025 - Seleksi Mandiri Gelombang 1

Buka link: https://pmb.unimor.ac.id/jalur-seleksi/

| Penetrimoni Mohashase Banu<br>Universitos Timor     Beranda     Johar Pendalitaran     Informasi       Ternukan jalur pendalitaran sesuai dengan pilihan program studi yang diminati.                                                                                                    | • Carl Jakur Pendoftaran                                                                                | Jangan<br>Salah Pilih |
|----------------------------------------------------------------------------------------------------|----------------------------------------------------------------------------------------------------|-----------------------|
| Tata Cara Pendaftaran         DAFTAR ULANG LULUSAN SNBP 2025 - SNBP Gelombang I         Pesenta yang diperbalehkan mendaftar hanya peserta yang dinyatakan Lulus Seleksi Nasional Berdasarkan Prestasi (SRIP) Tahun 2025.         Pesenta lainnya dimohon menunggu jadwal pendaftaran mahasiswa baru pada seleksi berikutnya         Pegure | <ul> <li>IB Mor 2025 - II Mei 2025</li> <li>Bloyo Doffor Oratis</li> <li>Doffor Sektrong</li> </ul>     |                       |
| PENDAFTARAN MAHASISWA BARU JALUR MANDIRI 2025 - Seleksi Mandiri Gelombang 3<br>Regular                                                                                                    | <ul> <li>6 Mai 2025 - 21 Jun 2025</li> <li>Bioya Dattor Kp. 300.000</li> <li>Dattar Sekarang</li> </ul> | Dilih Defter Oskerens |
| PENDAFTARAN MAHASISWA BARU KHUSUS WARGA NEGARA ASING 2025 - Seleksi Mandiri Gelombang 1<br>Regime                                                                                                    | B Mei 2025 - 21 Jun 2025     Bloya Dattar 8p. 350.000     Dottar Sekarang                               | Piint Danar Sekarang  |

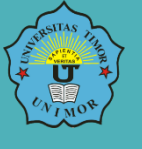

# A L U R PENDAFTARAN AWAL JALUR MANDIRI DAN PEMBAYARAN FORMULIR MENGGUNAKAN VIRTUAL ACCOUNT

#### -pendaftar-

Disusun oleh: Bagian Akademik Unimor

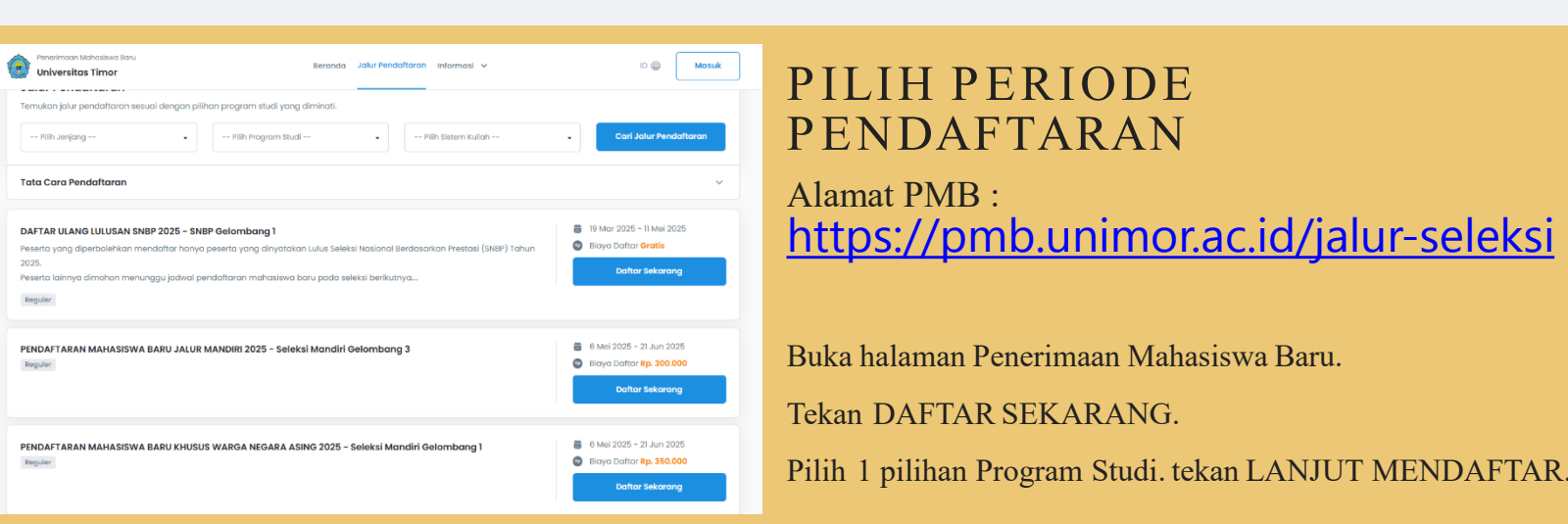

# INPUT BIODATA Pendaftaran

Input Biodata sesuai dengan data diri Pendaftar. Data yang diinput sampai pada data Pilihan Prodi. Selanjutnya tekan DAFTAR SEKARANG.

| Pendaftaran<br>Anda akan melakukan proses | s pendaftaran                   |                    |                            |
|-------------------------------------------|---------------------------------|--------------------|----------------------------|
| Jalur Pendaftaran Anda: Man               | diri Gelombang 2 - Reguler Gelo | ombang 2 (Reguler) |                            |
| Jalur Pendaftaran                         | 2<br>Identitas Anda             | 3<br>Asal Sekolah  | 4<br>Pilihan Program Studi |
| Pilihan Prodi 1 *                         |                                 |                    |                            |
| D3 - D3 - Akuntansi                       |                                 |                    | -                          |
| Pilihan Prodi 2 *                         |                                 |                    |                            |
| D3 - D3 - Teknik Mesin                    |                                 |                    | -                          |
|                                           |                                 |                    |                            |
|                                           | ← Sebe                          | elumnya            | Daftar Sekarang 斗          |

| Informani Drihadi         |                                                      |                    |                                     |
|---------------------------|------------------------------------------------------|--------------------|-------------------------------------|
| informasi Pribadi         |                                                      |                    |                                     |
| Nama Lengkap              | ERPINA                                               | Alamat Email       | erpinacertika@gmail.com             |
| No Handphone              | 082341152005                                         | Tempat Lahir       | NAGORI                              |
| Tanggal Lahir             | 5 April 1987                                         | Jenis Kelamin      | Perempuan                           |
| Kewarganegaraan           | IDN - Indonesia                                      | NIK / NO. KTP      | 5326482500000000                    |
| April Calculate           |                                                      |                    |                                     |
| Asul Sekolun              |                                                      |                    |                                     |
| Tahun Lulus               | 2023                                                 | Provinsi           | NUSA TENGGARA TIMUR                 |
| Kota                      | TIMOR TENGAH UTARA                                   | Jenis Sekolah      | SMA                                 |
| Jurusan                   | IPA                                                  | Nama Sekolah       | 69728490 - SMA NEGERI INSANA TENGAH |
| D'''' D 011'              |                                                      |                    |                                     |
| Plindh Program studi      |                                                      |                    |                                     |
| Pilihan 1                 | SI - Agribisnis                                      | Pilihan 2          | SI - Agroteknologi                  |
|                           |                                                      |                    |                                     |
| Saya menyetujui bahwa dat | ta yang telah dimasukkan adalah Benar dan dapat dipe | rtanggungjawabkan. | h Data                              |
|                           |                                                      |                    |                                     |

### VALIDAS I DATA

Cek kembali data yang diinputkan. Apabila ada kesalahan tekan PERBAIKI ULANG. Apabila sudah benar, checklist pada pernyataan paling bawah, kemudian tekan LANJUTKAN MENDAFTAR

|                                        | Pilih Metode Pembayaran<br>Pilih metode pembayaran dan segera lakukan pembayaran biaya formulir |       | Detail Pembayaran<br>Biaya Formulir Pendaftaran | Rp. 250.000 |
|----------------------------------------|-------------------------------------------------------------------------------------------------|-------|-------------------------------------------------|-------------|
| bayar, akan<br>1k melakukan            | Kamu Memilih Jalur Pendaftaran () UJI COBA (JANGAN KLIK) - Seleksi Mandiri Gelombang 3 Reguler  | 2     | Total Pembayaran                                | Rp. 250.000 |
| nnel pembayaran<br>udian tekan<br>RAN. | Pilih Metode Pembayaran           BANK BRI         I           Bioya admin Rp. 1500         I   | K BRI |                                                 |             |

#### GENERATE VA

Untuk pendaftaran yang berbayar, akan

mengarahkan langsung untuk melakukan generate VA. Tentukan channel pembayaran yang akan digunakan. Kemudian tekan LANJUTKAN PEMBAYARAN.

|                                        |                                       | Seleksi Penerimaan Maha<br>Universitas Timor    | asiswa Baru                |                  |
|----------------------------------------|---------------------------------------|-------------------------------------------------|----------------------------|------------------|
| BUKTI PENDAFTARAN                      |                                       |                                                 |                            |                  |
| Data Calon M                           | lahasiswa                             |                                                 |                            |                  |
| ID Pendaftar                           | 88104                                 |                                                 |                            |                  |
| PIN                                    | 0504198                               | 7                                               |                            |                  |
| Nama Lengkap                           | ERPINA                                |                                                 |                            |                  |
| Tanggal Daftar<br>25 Mei 2024, 14:     | 32:25                                 | Tempat, Tanggal Lahir<br>NAGORI, 5 April 1987   | Jenis Kelamin<br>Perempuan |                  |
| Jalur Pendaftaran                      |                                       | Gelombang                                       | Periode                    | Sistem Kullah    |
| Pilihan 1<br>S1 - Agribisnis           |                                       | Pilihan 2<br>S1 - Agroteknologi                 |                            |                  |
| Rincian Tagil                          | nan yang Ha                           | rus Dibayar                                     |                            |                  |
| Deskripsi Tagiha                       | in                                    |                                                 |                            | Nilai Tagihan    |
| Biaya Pendaftar                        | an MABA                               |                                                 |                            | Rp 250.000       |
|                                        |                                       |                                                 | Total Tagihan              | Rp 250.000       |
| Pilihan Meto                           | de Pembaya                            | iran                                            |                            |                  |
| Metode Pe                              | embayaran                             | No. Pembayaran / Kode VA                        | Biaya Admin                | Fotal Pembayaran |
| SevimaPay - BA                         | NK BRI                                | 7122388104000000                                | Rp 1.500                   | Rp 251.500       |
| Batas Pembayaran<br>Lintuk bantuan car | : 26 Mei 2024, 23<br>a pembayaran sik | 8:59:59<br>akan akses balaman bantuan SevimaPay |                            |                  |

#### VA TAGIHAN

Lakukan Pembayaran sesuai dengan Channel yang dipilih menggunakan VA Tagihan yang sudah tampil. Pembayaran harus dilakukan segera agar akun dapat segera aktif.

#### AKUN PENDAFTAR

Setelah melakukan pembayaran, status akun pendaftar menjadi aktif. Untuk melanjutkan proses pendaftaran, dapat login ke sistem menggunakan ID Pendaftar dan PIN yang telah didapat. Pendaftar yang belum melakukan pembayaran, tidak dapat login ke sistem

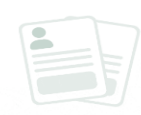

#### Yay! Berhasil Melakukan Pendaftaran

| ID Pendaftar | - uto F |
|--------------|---------|
| 202430002    | Salin I |
| PIN          | _       |
| 05041987     | Salin I |

Informasi ini juga akan diberikan melalui email yang telah kamu daftarkan.

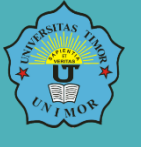

# A L U R PENDAFTARAN SETELAH MEMBAYAR BIAYA PENDAFTARAN

#### -pendaftar-

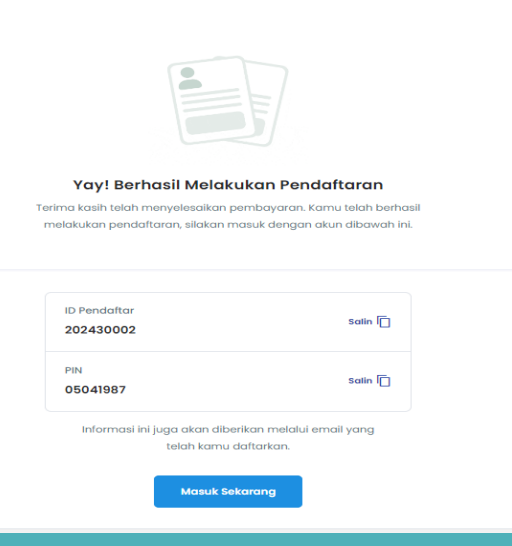

### LOGIN AKUN PMB Alamat PMB : <u>https://pmb.unimor.ac.id/jalur-seleksi</u>

ID dan Password dapat dilihat kembali melalui kotak masuk email yang telah didaftarkan pada pendaftaran awal.

## LENGKAPI BIODATA PENDAFTARAN

Input Biodata sesuai dengan data diri Pendaftar. Data yang diinput sampai pada data Pilihan Prodi. Jika pelamar KIP Kuliah pastikan menu KIP terbuka dan lengkapi berkas. Pastikan tahapan pendaftaran tercentang untuk melanjutkan ke tahap berikutnya.

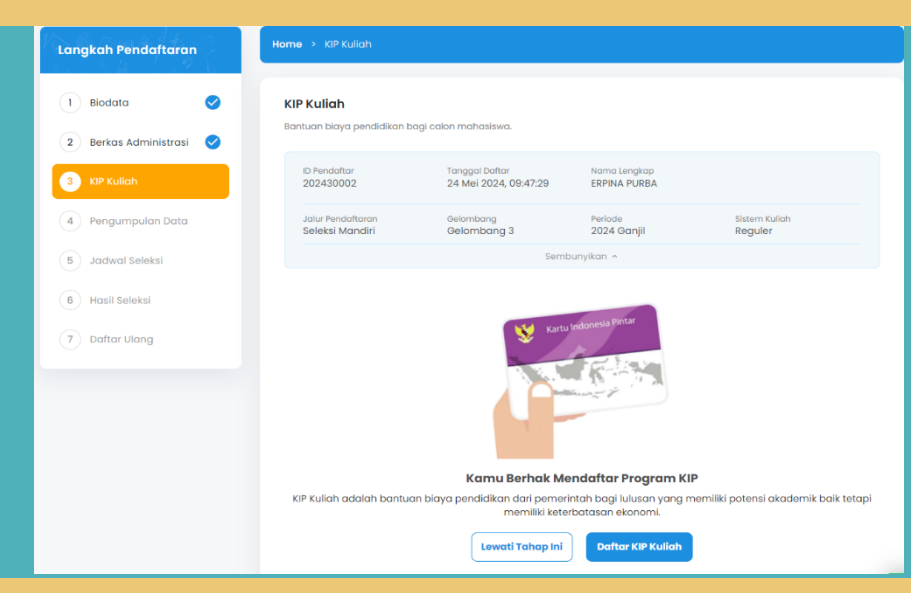

# Langkah Pendaftaran 1 1 1 1 1 1 1 1 1 2 1 2 1 2 1 2 1 2 1 2 1 2 1 2 1 2 1 2 1 2 1 2 1 2 1 2 1 2 1 2 2 2 2 2 2 2 2 2 2 2 2 2 2 2 2 2 2 2 2 2 2 2 2 2 2 2 2 2 2 2 2 2 2 2 2 2 2 2 2 2 2 2 2 2 2 2 2 2

### KUMPULKAN DATA

Cek kembali data yang diinputkan. Apabila ada kesalahan tekan PERBAIKI KEMBALI. Apabila sudah benar, checklist pada pernyataan paling bawah, kemudian tekan KUMPULKAN DATA

#### CETAK KARTU UJIAN

SEL

Untuk pendaftaran yang sudah benar, maka

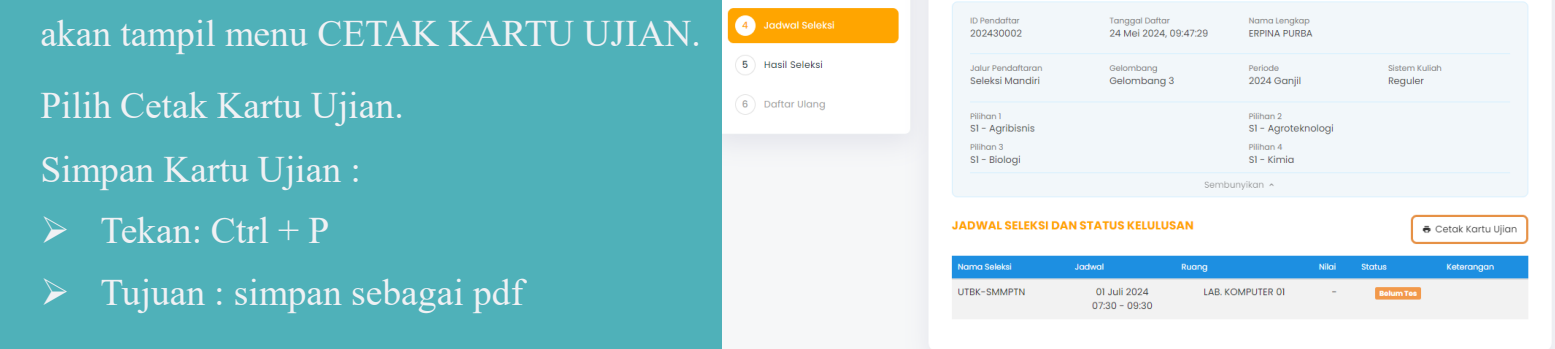

Langkah Pendaftaran

2 Berkas Administrasi

3 Pengumpulan Data

| (B)                                                                                                    | <b>(</b>                                                                                                    |                  |              |
|----------------------------------------------------------------------------------------------------|----------------------------------------------------------------------------------------------------|------------------|--------------|
| UJIAN MASUK PERGURUAN TINGGI<br>EKSI MANDIRI GELOMBANG 3 PENDAFTARAN JALUR MANDIRI<br>TAHUN 2024<br>UNIVERSITAS TIMOR<br>KARTU TANDA PESERTA UJIAN                     | UJIAN MASUK PERGURUAN TINGGI<br>SELEKSI MANDIRI GELOMBANG 3 PENDAFTARAN JALUR MANDIRI<br>TAHUN 2024<br>UNIVERSITAS TIMOR<br>KARTU TANDA PESERTA UJIAN |                  |              |
|                                                                                                    |                                                                                                    | Jadwal Ujian     |              |
|                                                                                                    | Tanggal                                                                                                    | Ruang            | Materi Ujian |
|                                                                                                    | 01 Juli 2024<br>07:30-09:30                                                                                                    | LAB. KOMPUTER 01 | UTBK-SMMPTN  |
| Kode Pendaftar : 202430002<br>Kode Pendaftar : 202430002<br>Nama : ERPINA PURBA<br>Jenis Kelamin : Perempuan<br>Tanggal Lahir : 05 April 1987<br>Lokasi Ujian : Unimor | Pilihan Prodi Ujian :<br>Pilihan 1: Agribisnis<br>Pilihan 2: Agrotekno<br>Pilihan 3: Biologi<br>Pilihan 4: Kimia                                      | ologi            |              |

### KARTU UJIAN

Berikut tampilan Kartu Ujian Seleksi Mandiri Tahun 2025 Unimor.

Diingat :

- 1. Tanggal dan waktu Ujian
- 2. Ruang Ujian
- 3. Kelengkapan persyaratan saat ujian

#### UJIAN TERTULIS BERBASIS KOMPUTER (UTBK)

Setelah selesai proses pendaftaran, selanjutnya menunggu untuk mengikuti UTBK-Seleksi Mandiri Unimor sesuai jadwal pada kartu ujian masing-masing.

#### Contact us: Ibu Vina : 0823 4115 2005 Pak Engel: 0822 6626 1994 Website: www.unimor.ac.id Email : bak@unimor.ac.id Office: Bagian Akademik Unimor Jl. Km. 09 Kelurahan Sasi-Kefamenanu -NTT